| IMPONIBILE                 | IVA% | IMPOSTA          | NETTO MERCE                | TOT. IVA         | TRASPORT  | o                |
|----------------------------|------|------------------|----------------------------|------------------|-----------|------------------|
| 44.879,48 <u>31.314,18</u> | MX   | ART 41           | 44.879,48 <u>31.314,18</u> | 0,00 <u>0,00</u> | 0,00      | <u>0.00</u>      |
|                            |      |                  | SPESE VARIE                | SPESE ESENTI     | SCONTO    |                  |
|                            |      |                  | 0,00 0,00                  | <u></u>          | 0,00      | <u>0.00</u>      |
| DATA SCADENZA              |      | IMPORTO SCADENZA | Questa è la fattura        | TOTALE           | DOCUMENTO |                  |
|                            |      |                  | Poniamo per esem           | EURO             | 44.879,48 |                  |
|                            |      |                  | 1^ Esempio di              | <b>31.315,00</b> | £         | <u>31.314,18</u> |
|                            |      |                  | 2^ Esempio di              | -                |           |                  |

| ARTICOLO | DESCR                                                                                                    | ZIONE        |         | U.M.         | QTA'             | PREZZO                      | Sc                          | IMPORTO                       | NA          |  |
|----------|----------------------------------------------------------------------------------------------------|--------------|---------|--------------|------------------|-----------------------------|-----------------------------|-------------------------------|-------------|--|
| 410      | ARTICOLO A10 PER PROVA DISTINTA BASE CON X1+Y3                                                                                                    |              |         |              | 5,5              | 1.250,45<br><u>872,49</u>   | 6.877,48<br><u>4.798,60</u> |                               | MX          |  |
| A20      | ARTICOLO A20 PER PROVA DISTINTA Y1+Y2+Y3                                                                                                    |              |         |              | 10               | 3.800,20<br><u>2.651,55</u> |                             | 38.002,00<br><u>26.515,49</u> | MX          |  |
|          | differenza cambio                                                                                                    |              |         |              | 1                | 1,18<br><u>0,82</u>         |                             | ▼ <u>0,82</u>                 | MX          |  |
|          | IMPONIBILE                                                                                                    | IVA%         | IMPOSTA | NETTO MERCE  |                  | TOT. IVA                    |                             | RASPOR TO                     |             |  |
|          | 44.880,66 <u>31.315</u>                                                                                                    | <u>00</u> MX | ART. 41 | 44.880,66    | <u>31.315,00</u> | 0,00                        | <u>, oo</u> (               | 0,00                          | <u>0.00</u> |  |
|          |                                                                                                    |              |         | SPESE VAR IE |                  | SPESE ESENTI                |                             | SCONTO                        |             |  |
|          |                                                                                                    |              |         | 0.00         | 210              | 0.00                        | 0 <u>00</u> (               | 00,00                         | <u>0.00</u> |  |
| Г<br>Г   | Tot.Merce risultante = £ $31.314,18$ (44.880,66 x 1,4332 TotxCambio)<br>Tot.Merce convenuto = £ $31.315,00$ (input)<br>Differenza cambio = € $1,18$ (0,82 x 1,4332 Diff.xcambio)<br>(da imputare come riga documento a differenza cambio, o in alternativa da<br>sommare al prezzo di una riga documento pressistente) |              |         |              |                  |                             |                             | TOTALE DOCUMENTO              |             |  |
|          |                                                                                                    |              |         |              |                  |                             |                             | EURO 44.88                    | 80,66       |  |
| [<br>(   |                                                                                                    |              |         |              |                  |                             | 8                           | £ <u>31.315,00</u>            |             |  |

| cambio 1,4332                            |                                                                                                    |                                                        | Bresciani Bernard                                                                                           | ło          | Via Delli Col         | li                                                            | Villanu                                                               | ova                                                   |                         |
|------------------------------------------|----------------------------------------------------------------------------------------------------|--------------------------------------------------------|----------------------------------------------------------------------------------------------------|-------------|-----------------------|---------------------------------------------------------------|-----------------------------------------------------------------------|-------------------------------------------------------|-------------------------|
| PAGAMEN<br>Rimess                        | PAGAMENTO<br>Rimessa Diretta                                                                                                    |                                                        |                                                                                                    |             |                       |                                                               | P4<br>00                                                              |                                                       |                         |
| ARTICOL                                  | 0 DESCRIZIONE                                                                                                    |                                                        |                                                                                                    | UM.         | QTA'                  | PREZZO                                                        | Sc                                                                    | IMPORTO                                               | NA                      |
| A10                                      | ARTICOLO A10 PER PROV                                                                                                    | A BASE CON X1+Y3                                       | NR                                                                                                    | 5,5         | 1.250,45<br>872,49    |                                                               | 6.877,48<br>4.798,69                                                  | MX                                                    |                         |
| A20                                      | ARTICOLO A20 PER PROV                                                                                                    | FA Y1+Y2+Y3                                            | NR                                                                                                    | 10          | 3.800,20<br>2.651,55  |                                                               |                                                                       |                                                       |                         |
| 81                                       | differenza cambio                                                                                                    |                                                        |                                                                                                    | 1           | -5,99<br><u>-4,18</u> |                                                               | -5,99                                                                 | MX                                                    |                         |
|                                          | IMPONIBILE                                                                                                    | IVA% I                                                 | MPOSTA                                                                                                    | NETTO MERCE |                       | TOT. IVA                                                      |                                                                       | TRASPORTO                                             |                         |
|                                          | 44.873,49 <u>31.310.00</u>                                                                                                    | MX /                                                   | ART. 41                                                                                                    | 44.873,49   | <u>31.310,00</u>      | 0,00                                                          | <u>0.00</u>                                                           | 0,00                                                  | <u>0.00</u>             |
| _                                        |                                                                                                    |                                                        |                                                                                                    | SPESE VARIE |                       | SPESE ESENTI                                                  |                                                                       | SCONTO                                                |                         |
| - F                                      | Tot.Merce risultante =                                                                                                    | £ 31                                                   | 1.314,18 (44.88                                                                                             | 80,66 x 1,2 | 4332 Totx             | (Cambio)                                                      | <u>0,00</u>                                                           | 0,00                                                  | <u>0.00</u>             |
|                                          | Tot.Merce convenuto =                                                                                                    | L.310,00 (input                                        | <b>0,00</b> (input)                                                                                         |             |                       |                                                               | TOTALE DO                                                             | CUMENTO                                               |                         |
|                                          | Differenza cambio $= \bigcirc -5,99$ (-4,18 x 1,4<br>( da imputare come riga documento a differenza cambio, o<br>sommare al prezzo di una riga documento preesistente) |                                                        |                                                                                                    |             |                       | 3 x 1,4332 Diff.xcambio)<br>nbio, o in alternativa da<br>nte) |                                                                       |                                                       | 873,49<br><u>310,00</u> |
| L                                        |                                                                                                    | IN                                                     | APOSTA DIFF                                                                                                 | ERENZA      | CAMBI                 | 0                                                             |                                                                       |                                                       |                         |
| Quin<br>quad<br>aprire<br>camb<br>totale | di basterebbe un'iconcina nel<br>ro totali che permettesse di<br>e la maschera a lato (solo per<br>io presente) ed impostare il<br>e convenuto                         | tale Merce risul<br>t. Merce conver<br>ferenza da inse | Itante: £xxx.xxx,xxntuto: £xxx,xxx,xxclic sulla differenzeautomaticamente udocumento con artQTA=1 + Prezzo= |             |                       |                                                               | esagerare<br>differenza c<br>amente una<br>o con artico<br>Prezzo=dif | , un doppio<br>rea<br>riga<br>ilo puntino<br>ferenza. |                         |
|                                          |                                                                                                    | Tot                                                    | tale Ricalcolato                                                                                            | £           | XXX.XXX               | x,xx                                                          |                                                                       |                                                       |                         |